This procedure should be used to remove from the platform an OCP that was written by your institution (Institution procedures cannot be blocked).

- 1. Go to the OCP home page.
- 2. Check that you are in the institution that owns the OCP.
  - a. Click on the grey arrow to select the owner institution then click on « Switch Institutions » (see the «Changing the institution» guide for more details).

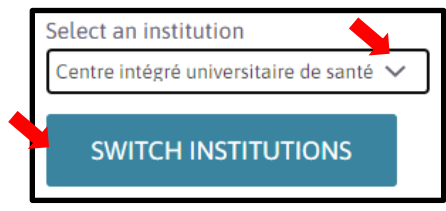

3. Click on « My institution ».

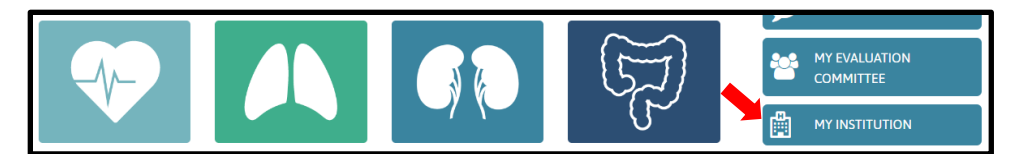

4. Click on « Institution's procedures ».

| Customizations | Institution's Procedures | Blocked Procedures |  |  |  |
|----------------|--------------------------|--------------------|--|--|--|

5. Select the OCP to be suppressed and open it in « Edit » mode.

| View Edi             | t Translate        |                   |                     |            |            |
|----------------------|--------------------|-------------------|---------------------|------------|------------|
| General<br>Framework | Care<br>Techniques | Progress<br>Notes | Teaching<br>Program | References | Memory Aid |

6. Click on « Suppress » located at the bottom of the page.

| Past version history |         | New version information |                           |                            |                           |                        |  |  |
|----------------------|---------|-------------------------|---------------------------|----------------------------|---------------------------|------------------------|--|--|
|                      |         |                         |                           |                            |                           |                        |  |  |
|                      |         | Provide an expl         | anation of the changes yo | u have made. This will hel | p other writers better ur | derstand your rational |  |  |
| SAVE                 | SAVF AN |                         | CANCEI                    | PREVIEW                    | View changes              | DELETE                 |  |  |

7. A new page will open. Click one more time on « Suppress ».

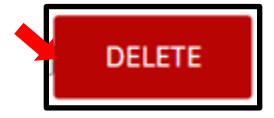